## Alvin Community College PAYMENT PLAN

AUTOMATIC DEBIT OF MONTHLY PAYMENTS IS REQUIRED.

Down Payment plus a \$30 non-refundable fee is due at time of enrollment

- 1. Go to the Payment Site at either of the following:
  - a. ACC Website www.alvincollege.edu Paying for College/Make a Payment
  - b. The POD Paying for College/Make a Payment
- 2. Login:
  - a. Student ID #
    - i. Found on your fee statement or your student ID card
  - b. PIN #
    - i. Your 6-digit birthdate
    - ii. Ex. MAY 15, 2009 would be entered as 051509
- 3. Select the Enroll in Payment Plan button or select the Payment Plans tab/Enroll Now
- 4. Select term from drop down menu
- 5. Review payment plan amounts and select continue
  - a. Click Select button
  - b. Review details and scroll down and select the CONTINUE button
- 6. Select Payment
  - a. Electronic Check
  - b. Credit Card (Debit Card)
  - c. Saved Payment Method
- 7. Enter bank or credit card information as requested
- 8. **READ** Payment Plan Agreement
- 9. After reading the Payment Plan Agreement, you MUST click on "I agree to the terms and conditions"
- 10. A confirmation page will be given with your down payment amount.

## Reminder: Your payments will automatically be deducted on the due dates posted on the schedule

## **OPTIONAL:**

- Select My Profile/Personal Profile to Add/Change email address
- Select <u>My Profile/Personal Profile</u> to add mobile number to opt in to receive text messages
- Select My Profile/Payment Profile to Add/Change Payment Method
- Select My Profile/Authorized Users Profile to add an authorized user